## 定期報告書のパスワード設定方法

定期報告書(エクセルファイル)を電子メールに添付して提出す る場合は、パスワードを設定することとしています。

しかし、現在公開している定期報告書様式に直接パスワードを設定すると、ファイルが壊れてしまう<sup>※</sup>可能性が高いため、ZIP 形式 に圧縮して暗号化(パスワードを設定)していただきたく、以下に その設定方法をご案内します。

※ パスワードを設定したファイルを開き、パスワードを解除して上書き保存した後、 再度、そのファイルを開くと「最終チェック」ボタンや「リスト選択」ボタンが消え てしまう事象が発生します。

## 1 設定の手順

- (1) 7-Zip がインストールされている場合
  - 入力が完了した定期報告書の保存先(デスクトップ、フォルダ等)
     で、ファイル名を右クリックし、コンテキストメニューから
     [7-Zip] [圧縮] をクリックします。

| ファイル ホーム 共社                                                                                                    | 有 表示                                                                                                    |                                                                                                    |                     |                                                                                             |                                                 |                                                                                     |                   |
|----------------------------------------------------------------------------------------------------|----------------------------------------------------------------------------------------------------|----------------------------------------------------------------------------------------------------|---------------------|---------------------------------------------------------------------------------------------|-------------------------------------------------|-------------------------------------------------------------------------------------|-------------------|
| オ レンロックアクセ コピー 貼り スにピン留め                                                                                                    | <ul> <li>↓ 切り取り</li> <li>… パスのコピー</li> <li>付け</li> <li>i) ショートカットの貼り付け</li> </ul>                                                                                                    | 移動先 ピー先         削除         名前の<br>変更                                                                                                    | ましい<br>新しい<br>フォルダー | வ 新しい項目 ▼<br>ご ショートカット ▼                                                                    | <ul> <li>✓ 二 開く ▼</li> <li>プロパティ 愛履歴</li> </ul> |                                                                                     |                   |
| クリ                                                                                                    | ップボード                                                                                                    | 整理                                                                                                    |                     | 新規                                                                                          | 開く                                              | 選択                                                                                  |                   |
| $\leftarrow \rightarrow \cdot \uparrow \square \cdot$                                                                                                    | 定期報告様式 » メール報告テ                                                                                                    | <b>۲</b> ۲                                                                                                    |                     |                                                                                             |                                                 |                                                                                     |                   |
| <ul> <li>↓ クイックアクセス</li> <li>● デスクトップ</li> <li>◆ ダウンロード</li> <li>※ ドキュメント</li> <li>■ ビクチャ</li> <li>※ メール報告テスト</li> <li>④ 公開用様式</li> <li>● 事業者リスト</li> <li>③ 入力手順書、記載</li> <li>■ PC</li> <li>③ 3D オブジェクト</li> <li>④ CD/DVD ドライブ ((<br/>● ダウンロード</li> <li>■ デスクトップ</li> <li>※ ドキュメント</li> <li>■ ビグチャ</li> <li>■ ビグチャ</li> <li>■ ビデオ</li> <li>● ミュージック</li> <li>■ ローカル ディスク (A)</li> </ul> | ALE (CAP WE G (水)、) ハールWE 7.<br>(CAP WE G (水)、) ハールWE 7.<br>(CAP WE G (水) ハールWE 7.<br>(CAP WE G (水) ハールWE 7.<br>(CAP WE G (水) ハールWE 7.<br>(CAP WE G (水) ハールWE 7.<br>(CAP WE G (水) ハールWE 7.<br>(CAP WE G (水) ハールWE 7.<br>(CAP WE G (水) ハールWE 7.<br>(CAP WE G (水) ハールWE 7.<br>(CAP WE G (水) ハールWE 7.<br>(CAP WE G (水) ハールWE 7.<br>(CAP WE 7.<br>(CAP WE G (水) ハールWE 7.<br>(CAP WE 7.<br>(CAP WE 7.<br>(C | ALT<br>DF に変換(B)<br>DF に変換して電子メールで送信(E)<br>Acrobat で結合<br>学習する(A)<br>から開く(H)<br>ージョンの復元(V)<br>e FileShell(F)<br>ミフォルダにコピーして保護解除(U)<br>T)<br>ツトの作成(S) |                     | 開く<br>開く<br>展開<br>ここに展開<br>*0001_令和0<br>2、もくずを=つ<br>圧縮<br>上稿してメール<br>*0001_令和0<br>*0001_令和0 | 9 1 年度株式会社農林<br>                                | 水産省¥"に展開<br>水産省.72°に圧縮<br>水産省.72°に圧縮<br>大産省.72°に圧縮<br>水産省.zip°に圧縮<br>水産省.zip°に圧縮して) | -<br>ル送信<br>人-ル送信 |
| ■ ローカル テイスク (A) ■ ボリューム (D)                                                                                                    | 4前の変                                                                                                    | ē更(M)                                                                                                    |                     |                                                                                             |                                                 |                                                                                     |                   |

 7-Zip の「圧縮」というダイアログが表示されたら、アーカイブ形式 「zip」を指定し、パスワードを入力、「OK」をクリックします。

|                    | 庄福先(A)    | 0001,令和00   | 1年唐惟式会社農林水 | 產省 zip |                          | ~                  |   |
|--------------------|-----------|-------------|------------|--------|--------------------------|--------------------|---|
|                    | アーカイブ形は   | <u>ደ</u> ምን | zip        | ~      | 更新方法(U);                 | すべてのファイル上書き        | ~ |
| t + + +            | 圧縮レベルの    | .)          | 標準         | ~      | パス名出力方法:                 | 相対パス               | ~ |
| -9-34 1 <u>1</u> 6 | E籍方式(M):  | Deflate     | ~          | オプション  |                          |                    |   |
|                    | 辞書サイズの    | 20          | 32 KB      | ~      | 自己展開アーカ                  | イブの作成(X)           |   |
|                    | ワードサイズ    | (W).        | 32         | ~      | □ 共有 G編集中の<br>□ 圧縮後に元の7: | ノファイルも注頼<br>アイルを削除 |   |
|                    | 999K 709  | サイズ:        |            | ~      | 暗号化                      |                    |   |
|                    | OPU Z LOP | <b>款</b> :  | 2 ,        | / /2   | パスワード入力:                 |                    |   |
|                    | 圧縮に必要     | なメモリ        |            | 67 MB  | *******                  |                    |   |
|                    | 展開に必要なメモリ |             |            | 2 MB   | パスワード再入力:                |                    |   |
|                    | 分割ポリュー。   | ムのサイズへの     |            |        |                          | 151                |   |
|                    |           | re:         |            | ~      | 暗号化方式:                   | ZipOrypto          | ~ |
|                    | パラメーターの   | P)          |            |        |                          |                    |   |
|                    |           |             |            |        |                          |                    |   |
|                    |           |             |            |        |                          |                    |   |
|                    |           |             |            |        |                          |                    |   |
|                    |           |             |            | _      |                          |                    |   |

## 3 暗号化された「zipファイル」が作成されます。

|                                                                                                    | <ul> <li>■ 特大アイコン ■ 大アイコン</li> <li>● 中アイコン</li> <li>■ ホアイコン</li> <li>● 市野</li> <li>● 計: 詳細</li> <li>▼</li> <li>レイアウト</li> </ul> | □ □      □ □      □ □      □ □ □ □ | び<br>オプション |
|----------------------------------------------------------------------------------------------------|----------------------------------------------------------------------------------------------------|------------------------------------|------------|
| <ul> <li>← → 、 ↑</li> <li>◆ 定期報告</li> <li>◆ クイック アクセス</li> <li>● デスクトップ *</li> <li>◆ ダウンロード *</li> <li>● ゲキュメント *</li> <li>■ ビクチャ *</li> <li>● メール報告テスト</li> <li>● 公開用様式</li> <li>● 事業者リスト</li> <li>● 入力手順書、記載例</li> <li>● PC</li> <li>● 3D オブジェクト</li> <li>② CD/DVD ドライブ (ALE</li> <li>● グンロード</li> </ul> | 様式 > メール報告テスト ><br>0001_令和<br>01年度株<br>式会社農林<br>水産省.xls                                                                         | ▼ ひ メール報告テストの検索                    | م          |
| 2個の項目                                                                                                    |                                                                                                    |                                    | :== 💌      |

## (2) Lhaplus がインストールされている場合

入力が完了した定期報告書の保存先(デスクトップ、フォルダ等)
 で、ファイル名を右クリックし、コンテキストメニューから
 [圧縮] – [.zip (pass)]をクリックします。

| ★ 切り取り<br>、                                                                                                    | t 移動先 コピー先 削除 名前の<br>変更                          | 11 新しい項目 ▼<br>新しい<br>オンショートカット ▼<br>オンジョートカット ▼ | ✓        | <ul> <li>■ すべて選択</li> <li>□: 選択解除</li> <li>□: 選択の切り替え</li> </ul> |  |
|----------------------------------------------------------------------------------------------------|--------------------------------------------------|-------------------------------------------------|----------|------------------------------------------------------------------|--|
| クリップボード                                                                                                    | 整理                                               | 新規                                              | 聞く       | 選択                                                               |  |
| <ul> <li>← → ~ ↑ → 定期報告様式 → メール報告</li> <li>★ クイック アクセス</li> <li>デスクトップ</li> <li>チスクトップ</li> <li>ダウンロード</li> <li>() 1 年度株</li> </ul> | <del>,</del> ,,,,,,,,,,,,,,,,,,,,,,,,,,,,,,,,,,, |                                                 |          |                                                                  |  |
| ● ドキュメント オ 式会社農林 水産会 パト                                                                                                    | 解)車(X)                                           |                                                 | >        |                                                                  |  |
|                                                                                                    | 圧縮(U)                                            |                                                 | >        | .zip                                                             |  |
|                                                                                                    | ライブラリ(に)良加(小                                     |                                                 | <u> </u> | .zip (pass)                                                      |  |
| <ul> <li>事業者リスト</li> <li>入力手順書、記載例</li> </ul>                                                                                       | スタートにピン留めす                                       | ට(P)                                            |          | .cab                                                             |  |
| PC                                                                                                    | RealPlayer Cloud                                 | にアップロード                                         |          | .exe                                                             |  |
| ]】 3D オブジェクト<br>CD/DVD ドライブ (AL€                                                                                                    | 送る(N)                                            |                                                 | >        |                                                                  |  |
| 🕹 ダウンロード                                                                                                    | 切り取り(T)                                          |                                                 |          |                                                                  |  |
| <ul> <li>デスクトップ</li> <li>ドキュメント</li> </ul>                                                                                          | ⊐ピ−(C)                                           |                                                 |          |                                                                  |  |
| ■ ピクチャ                                                                                                    |                                                  |                                                 |          |                                                                  |  |
| ■ ビデオ<br>♪ ミュージック                                                                                                    |                                                  |                                                 |          |                                                                  |  |
| - ローカル ディスク (AL 69                                                                                                    |                                                  |                                                 |          |                                                                  |  |

2 パスワード入力用のダイアログが表示されたら、パスワードを入力、 「OK」をクリックします。

(1)-3と同様に、暗号化された「zip ファイル」が作成されます。

| 'サンブルzip' に設定する | パスワードを入力してください | ۱.    |
|-----------------|----------------|-------|
| test            |                | ~     |
|                 | ОК             | キャンセル |